## 

| Level:          | Primary 2                                                                                     |           |        |
|-----------------|-----------------------------------------------------------------------------------------------|-----------|--------|
| Name of Module: | Micro:bit (Enrichment programme)                                                              |           |        |
| Lesson Title:   | What's My Name?                                                                               |           |        |
| Lesson Number:  | 1                                                                                             | Duration: | 60 min |
| Objective(s) of | After completing the lesson, students will be able to code the micro:bit                      |           |        |
| Lesson:         | 1. To display a string of text moving across the 5x5 LED                                      |           |        |
|                 | 2. To use an input function (button press or shake) to output a string of text on the 5x5 LED |           |        |
| SEL             | Relationship Management                                                                       |           |        |
|                 | - Respect and appreciates his/her friends                                                     |           |        |
|                 | <ul> <li>Appreciates and accepts differences in opinions</li> </ul>                           |           |        |
| Resources:      | Laptop (with internet access), micro:bit                                                      |           |        |

| Time and Activity | Description                                                                                                    | Remarks |
|-------------------|----------------------------------------------------------------------------------------------------|---------|
| Introduction to   | Coding allows us to programme computers to do tasks. It                                                                                                    |         |
| Coding            | can be something simple like setting the school bell to ring                                                                                                    |         |
| 1 min             | dark, or even games! All your computer games that you<br>play are made through code!                                                                                                    |         |
|                   | Coding is another form of language, used by computers.<br>With computers, they have different languages. Some use<br>text, some use pictures and others use blocks that join<br>together. Today we will be using a "Block Editor". |         |

## DiĢiTAL —MAKER»

| Introduction to | Students to be in pairs.                                                 | Students may need some practice connecting the battery and USB                                                                   |
|-----------------|--------------------------------------------------------------------------|----------------------------------------------------------------------------------------------------|
| hardware        | 1 computer to each pair                                                  | cable to the main board.                                                                                                    |
| 4 minutes       | 2 sets of micro:bits to each pair                                        | Teachable moments: In pairs, students may always provide help to each other. Highlight such behaviour and emphasise that more of |
|                 | Introduce parts of the microbit                                          | such positive behaviour should happen during the lesson.                                                                         |
|                 | - The main board                                                         |                                                                                                    |
|                 | - USB cable (power and programming)                                      |                                                                                                    |
|                 | - Battery for power                                                      |                                                                                                    |
|                 | If the USB cable is plugged in, there is no need to connect the battery. |                                                                                                    |
| Preparation     | 1. Students to log in to the URL microbit.org                            | The Morebit Runder: x                                                                                                    |
| 5 min           | 2. Click on "Let's Code"                                                 |                                                                                                    |

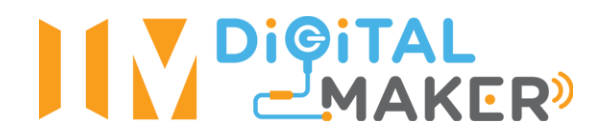

|                     | 3. Select Javascript Block Editor "Let's Code".                                                                                                    |                                                                                                    |
|---------------------|----------------------------------------------------------------------------------------------------|----------------------------------------------------------------------------------------------------|
|                     |                                                                                                    | <image/> <section-header><text><text></text></text></section-header>                                                                                                    |
| Activity 1: My name | 1. Click the "Basic" Tab in the middle.                                                                                                    | Search- Q III show number a Q                                                                                                    |
| 5 minutes           | <ol> <li>Select Show String "Hello" and drag it to the right<br/>coding page.</li> </ol>                                                                                                    | Image: More     Image: More       Image: More     Image: More       Image: More |
|                     | 3. Drag Show String "Hello" into Forever.                                                                                                    | C Loops                                                                                                    |
|                     | 4. The simulator on the left should show "Hello!"<br>constantly. ( <i>if not, students might have dragged it</i><br><i>into</i> <b>On Start</b> , let them troubleshoot with another<br><i>pair</i> ) | xt Logic                                                                                                    |
|                     | 5. Allow students to change the text in <b>Show String</b> to their own name, or how they would like to be called.                                                                                    | <pre>### forever ### show string ( ** Hello! &gt;&gt; </pre>                                                                                                    |

# 

| Programming        | 1 Click "Download" a file will be downloaded to the                                                                                                    |                                                                                                    | C Loops                               |
|--------------------|----------------------------------------------------------------------------------------------------|----------------------------------------------------------------------------------------------------|---------------------------------------|
| micro:bit          | downloads folder (may be different on various                                                                                                    | 0 1 1 2 3V GND                                                                                                    | ⊐⊄ Logic                              |
|                    | devices)                                                                                                    |                                                                                                    | ■ Variables                           |
| 10 min             |                                                                                                    |                                                                                                    | I Math                                |
|                    | 2. Connect the micro:bit via the USB cable. It will                                                                                                    |                                                                                                    | Advanced                              |
|                    | show up as a "thumb drive" named <u>"MICROBIT"</u> .                                                                                                    |                                                                                                    | <ul> <li>Add Package</li> </ul>       |
|                    | <ol> <li>Drag the downloaded file into "<u>MICROBIT</u>". An orange light on the micro:bit will start blinking.</li> </ol>                                          |                                                                                                    |                                       |
|                    | <ol> <li>Once the orange light stops blinking, the micro:bit<br/>is programmed. Students should see their name<br/>displayed on the 5x5 LED.</li> </ol>             | I 🕹 Download                                                                                                    | Untitled                              |
|                    | <ol> <li>Students can disconnect their programmed<br/>micro:bit and connect the battery to walk around<br/>with their new "Name Tags". (if time permits)</li> </ol> |                                                                                                    |                                       |
| Activity 2: Inputs | An "input" means to do something to the device, or                                                                                                    | Search Q o on button A y pre                                                                                                    | ssed                                  |
| , ,                | micro:bit                                                                                                    | III Basic                                                                                                    | +                                     |
| 10 minutes         | 1. Click the "Input" tab in the middle.                                                                                                    | O Input     More                                                                                                    | e e e e e e e e e e e e e e e e e e e |
|                    | 2. Select <b>On button A pressed</b> and drag it to the coding page.                                                                                                | • Music         • on pin P0 ▼ press         • Led         • Led         • Led         • On pin P0 ▼ press         • On pin P0 ▼ press         • On pin P0 ▼ pin P0 ▼ press         • On pin P0 ▼ pin P0 ▼ pin P0 ▼ pin P0 ▼ pin P0 ▼ pin P0 ▼ pin P0 ▼ pin P0 ▼ pin P0 ▼ pin P0 ▼ pin P0 ▼ pin P0 ▼ pin P0 ▼ pin P0 ▼ pin P0 ▼ pin P0 ▼ pin P0 ▼ pin P0 ▼ pin P0 ▼ pin P0 ▼ pin P0 ▼ pin P0 ▼ pin P0 ▼ pin P0 ▼ pin P0 ▼ pin P0 ▼ pin P | ed ⊣                                  |
|                    | <ol> <li>Click and hold the show string and drag it into the<br/>On button A pressed.</li> </ol>                                                                    |                                                                                                    |                                       |
|                    | 4. Housekeeping, drag the Forever to the left and a                                                                                                    |                                                                                                    |                                       |

### DiĢiTAL —MAKER<sup>»</sup>

|                   | bin will appear, let go.                                           |                                                                                                    |
|-------------------|--------------------------------------------------------------------|----------------------------------------------------------------------------------------------------|
|                   | T: What do you think we just did to the code? How different is it? | + <b>iii forever</b> + + + + + + + + + + + + + + + + + + +                                                                                                    |
|                   | T: Try it out in the simulator.                                    | $\begin{array}{cccccccccccccccccccccccccccccccccccc$                                                                                                    |
|                   | 5. Download into the micro:bit and try it out.                     | # show string " Hello! "                                                                                                    |
|                   | 6. Get students to try changing the <b>on button A</b>             | + + + + + + + + +                                                                                                    |
|                   | pressed to On shake (found in the "Inputs" tab)                    | Search     O     Imput     O     O     Imput     O     O     Imput     O     Imput     Imput     Imput   Imput <td< th=""></td<> |
| Activity 3: My    | 1. Ask students to think of their favourite animal.                |                                                                                                    |
| favourite animal. | 2. Change the string to show that animal                           |                                                                                                    |
| 10 minutes        | 3. Download                                                        |                                                                                                    |
|                   | 4. Go around and ask someone to guess their                        |                                                                                                    |

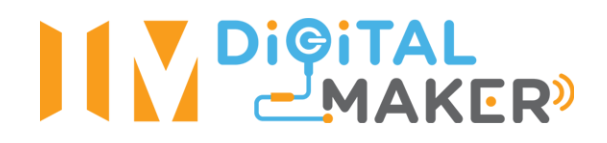

|            | favourite animal                                                                                                    |  |
|------------|----------------------------------------------------------------------------------------------------|--|
|            | 5. "Shake" to show the answer!                                                                                                    |  |
| Conclusion | T:We just played a simple game using the micro:bit. What                                                                              |  |
| 10 minutes | did we use to tell the micro:bit what to do?                                                                                          |  |
|            | S: Coding.                                                                                                    |  |
|            | T: Yes, so coding is another form of language that allows devices like your phones, computers and the micro:bit to take instructions. |  |
|            | T: Did you also learn something about your friend today?                                                                              |  |
|            | S: I learnt that my friend's favourite animal is                                                                                      |  |
|            | T: Is it also your favourite animal?                                                                                                  |  |
|            | T: We have different interests and opinions, and we should                                                                            |  |
|            | appreciate our friends and their opinions. We can't all be                                                                            |  |
|            | like same things.                                                                                                    |  |
| Pack up    | Return all equipment and materials.                                                                                                   |  |
| 5 min      |                                                                                                    |  |